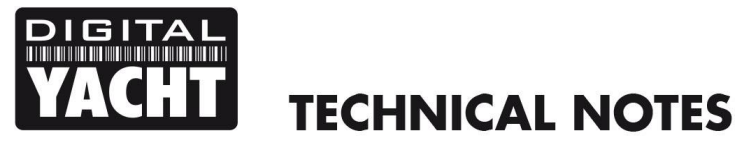

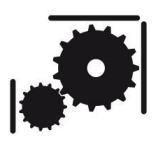

Article Number - 00023-2011

Date - 28<sup>th</sup> March 2015

Article applies to - WLN10, WLN10HS and Sonar Server wireless NMEA servers

## ISSUE: Re-Configuring the baud rate of a WLN10 or Sonar Server

The WLN10, WLN10HS and Sonar Servers are pre-configured for operation at 4800baud, 38400baud and 4800 baud respectively. However, in some situations it may be desirable to re-configure the units to work at a different baud rate.

## SOLUTION:

It is possible to re-configure these units but it involves sending the WLN10/HS/Sonar Server unit a series of commands via a terminal program. It is recommended that this is only performed by authorised Digital Yacht Dealers.

To carry out this re-configuration, it is necessary to have a Windows PC that has a wireless adaptor and a copy of "Tera Term" which is a free terminal program available for download at the link below;

http://en.sourceforge.jp/projects/ttssh2/releases/

Select the latest version to download and then install Tera Term on your Windows PC.

Using the Windows Wireless Network utility, scan for available networks and connect to the WLN10/HS/Sonar Server.

| Disconnect                            | or connect to a                        | nother network                                                                                            | <del>4</del> 7 |
|---------------------------------------|----------------------------------------|----------------------------------------------------------------------------------------------------|----------------|
| Wireless Netv                         | Work Connection —                      | Connected                                                                                                 | Î În.          |
| NET:                                  | GEAR                                   | The sett Name: DY-WLN10-5003<br>Signal Strength: Excellent<br>Security Type: Unsecured<br>to Type 10 11-0 | ×              |
| Jigit                                 | tal Yacht                              | SSID: DY-WLN10-5003                                                                                       | , llte         |
| <u>Set up a conne</u><br>Open Network | ction or network<br>and Sharing Center |                                                                                                    |                |

Once connected, run Tera Term and when the "New Connection" window is displayed enter the IP address and Port number of the WLN10/HS/Sonar Server – which is always 169.254.1.1 Port 2000.

| Tera Term: New o  | onnection                                                                                                    | ×                                                            |
|-------------------|----------------------------------------------------------------------------------------------------|--------------------------------------------------------------|
|                   | Hos <u>t</u> : <mark>169.254.1</mark><br>♥ Hist <u>o</u> ry<br>Service: @ Te <u>l</u> net<br>© <u>S</u> SH<br>© Other | TCP port#: 2000<br>SSH version: SSH2 v<br>Protogol: UNSPEC v |
| © S <u>e</u> rial | Port: COM6                                                                                                    | *                                                            |
|                   | OK Can                                                                                                    | cel <u>H</u> elp                                             |

If Tera Term successfully creates a TCP/IP connection to the WLN10/HS/Sonar Server, then you should see the window below with the word "\*HELLO\*" displayed.

| 🦉 169.254.1.1:2000 - Tera Term VT           |          |
|---------------------------------------------|----------|
| <u>File Edit Setup Control Window H</u> elp |          |
| WHELLO*                                     | <u>^</u> |
|                                             |          |
|                                             |          |
|                                             |          |
|                                             |          |
|                                             | -        |

In order to see the commands that you type, you need to configure Tera Term to echo the characters that you type on to the screen. To do this, click Setup>Terminal and you will see the window shown below. Make sure that "Local Echo" is ticked and click the OK Button.

| Tera Term: Terminal setup                                          | ×                                                                   |
|--------------------------------------------------------------------|---------------------------------------------------------------------|
| <u>T</u> erminal size<br>80 × 24<br>✓ Term <u>s</u> ize = win size | New-line<br><u>R</u> eceive: CR →<br>Trans <u>m</u> it: CR → Cancel |
| Auto window resize                                                 | <u>H</u> elp<br>✓ Local echo<br>Auto switch (VT<->TEK)              |
| Coding (r <u>e</u> ceive)<br>UTF-8 🔹                               | Coding (tra <u>n</u> smit)<br>UTF-8 •                               |
| lo <u>c</u> ale: american                                          | Code <u>P</u> age: 65001                                            |

To place the WLN10/HS/Sonar Server in to Command Mode type three dollar signs **\$\$\$** and then press the ENTER key. You should now see the following screen where the text *CMD* has been over typed on the

\**HELLO*\* text – you are now in Command Mode and can send configuration commands to the WLN10/HS/Sonar Server.

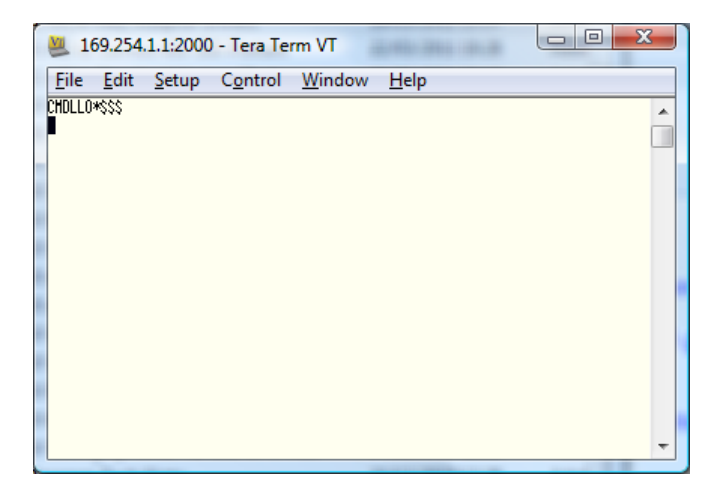

To set the baud rate type the following command and then press the ENTER key.

## set uart baudrate xxxx

Where xxxx = the baud rate required i.e. 4800, 9600, 38400, etc.

The WLN10/HS/Sonar Server should respond with an Acknowledgement "AOK" as shown below.

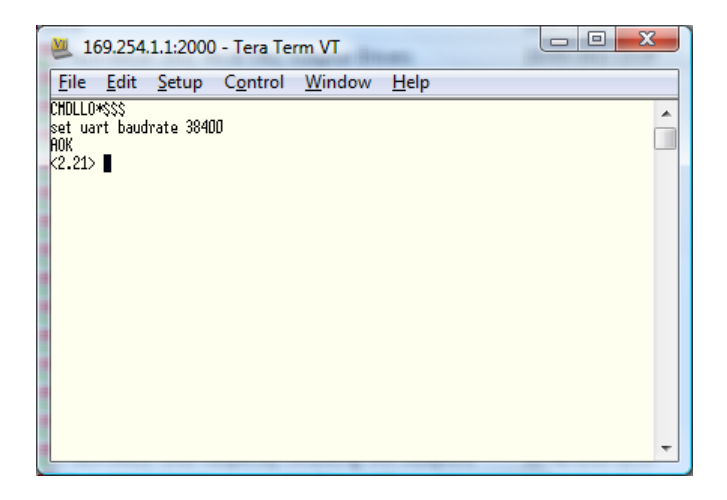

Now it is necessary to save the settings by typing **save** and then pressing the ENTER key, which should cause the following message to be displayed.

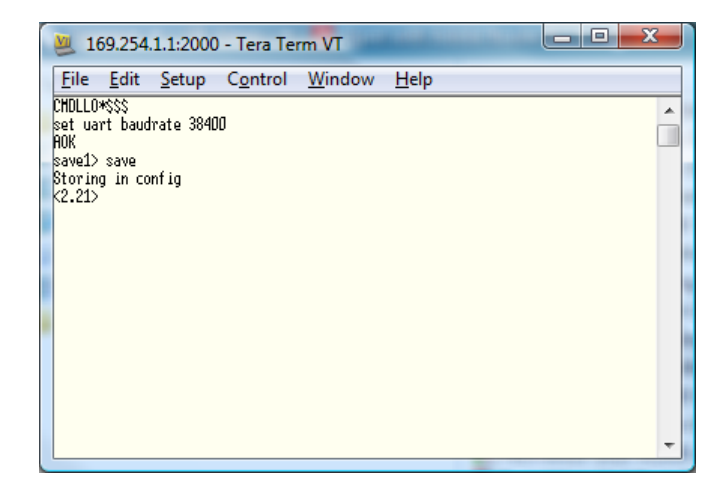

You can double check that the new setting has been accepted by typing **get uart** and then pressing the ENTER key, which will display the following information

| 💆 169.254.1.1:2000 - Tera Term VT                                    | 3 |  |
|----------------------------------------------------------------------|---|--|
| <u>File Edit Setup Control Window H</u> elp                          |   |  |
| CHDLLO*\$\$\$<br>set uart baudrate 38400<br>AOK                      |   |  |
| savel save<br>Storing in config<br>get uartet uart<br>Baudnate=38400 |   |  |
| Hode=0x0<br><2.21>                                                   |   |  |
|                                                                      |   |  |
|                                                                      |   |  |
|                                                                      | Ŧ |  |

Now you should turn off your WLN10/HS/Sonar Server, wait a couple of seconds and then turn it on again and the new baud rate should now be set.